## **General - How do I receive / stop receiving notifications from SFC2021?**

The SFC2021 Support Team is not in charge of subscribing/unsubscribing any of its Users for the reception of automatic notifications generated by the system.

There are 2 options to be automatically notified:

## 1. By Object:

Provided that the 'object' is not a standalone document, the concerned user can add his/her email address in the General > Officials in charge section of the object (e.g. Operational/National Programmes, Implementation Reports etc ). :

| Table of Contents <                    |     | GENERAL      |            |        |
|----------------------------------------|-----|--------------|------------|--------|
| Q Type to filter TOC                   |     | Officials in | n charge 0 |        |
| General                                |     | Name         | Phone      | Em     |
| Version information<br>Region coverage |     | Person1      | 123456     | test14 |
| C Officials in cha                     | rge |              |            |        |
| History                                |     |              |            |        |
| Documents                              |     |              |            |        |

To remove/edit a User, go to the appropriate section, select the Official in Charge from the list and Edit or Delete the record as required.

## 2. By combined criteria:

Each User can subscribe to the Utilities > Event Registration in order to receive automatic notifications generated by SFC2021 and select different event types, groups and filter them by EU Fund and/or CCI (depending on the assigned roles of the user's account):

| Table of Contents |                                                                   |  |
|-------------------|-------------------------------------------------------------------|--|
| Q                 | Type to filter TOC                                                |  |
| - •               | <ul> <li>Event notifications</li> <li>sfc2021@test.com</li> </ul> |  |
|                   | Subscribe for events<br>Filter by CCI<br>Funds<br>CCIs            |  |
|                   | Event propagations                                                |  |

A detailed guide and video providing instructions on how to execute an event registration are available and can be consulted on our portal at <u>SFC2021 Event registration User Guide.</u>

Tags <u>SFC2021</u> <u>notifications</u> <u>subscribe</u> <u>unsubscribe</u> <u>View PDF</u>